# CIFER 系统境外主管官方及境外企业使用指南

CIFER 系统官方网址: http://spj.customs.gov.cn/cifer/ Web site: http://spj.customs.gov.cn/cifer/

完整流程:境外官方为企业生成填写顺序号→企业用填写顺序号 登录完善注册信息后提交→境外官方在确认申请页面进行确认 →确认信息后提交→在确认申请页面创建本次要提交的批次→ 提交批次

Introduction of procedure: Competent authorities create Sequence Number for enterprise  $\rightarrow$  The enterprise fills in the information by Sequence Number  $\rightarrow$  Confirm the application by competent authority  $\rightarrow$  Submit the application by competent authority  $\rightarrow$  Create a batch (this batch is including previously submitted applications)  $\rightarrow$  Submit a batch

### 1. 境外官方为企业生成填写顺序号

Competent authorities create Sequence Number for enterprise
 1.1 为新增企业生成填写顺序号

#### **1.1 Create Sequence Number for new application**

1.1.1 登录境外官方管理端,点击 Create application。

1.1.1 Log into CIFER by user name of Competent authorities and select Create Application.

| 💥 Chi | China Imported Food Enterprise Registration The current system supports only the charges booster, ye vill a |                       |                  |                       |                                |                     |                         |  |  |  |
|-------|----------------------------------------------------------------------------------------------------|-----------------------|------------------|-----------------------|--------------------------------|---------------------|-------------------------|--|--|--|
| Home  | 1                                                                                                    |                       |                  |                       |                                |                     |                         |  |  |  |
|       | Create Application                                                                                          | Confirmed Application | Eatch Management | Diterprise Management | La Deformed enterprise inquiry | Application Inquiry | Product Type Management |  |  |  |

# 1.1.2 填写企业基本信息

## 1.1.2 Fill in the basic information of enterprise

| × | China Imported Food E                                | nterprise  | Registrati       | ion     |                               | The current system supports only the chrone browser, a |
|---|------------------------------------------------------|------------|------------------|---------|-------------------------------|--------------------------------------------------------|
| H | Create Application x                                 |            |                  |         |                               |                                                        |
|   | _                                                    |            | _                | _       |                               |                                                        |
|   |                                                      | Save       | SA               | iomt .  |                               |                                                        |
|   | Enterprise Information                               |            |                  |         |                               |                                                        |
|   | SECTION 1: ENTERPRISE NAME                           | ADDRESS IN | FORMATION        | I.      |                               | top                                                    |
|   | Enterprise Name                                      | TEST 1     |                  |         |                               |                                                        |
|   | Enterprise Suffix                                    |            |                  | Э.      |                               |                                                        |
|   | Country/Area                                         | DENMARK    |                  |         |                               |                                                        |
|   | <ul> <li>Approval NO          Tax NO     </li> </ul> | 20190101   |                  |         |                               |                                                        |
|   |                                                      | Building N | o.1 , Test Stree | et.     |                               |                                                        |
|   | * Enterprise Street Address                          |            |                  |         |                               |                                                        |
|   |                                                      |            |                  |         |                               |                                                        |
|   | Zip Code (Postal Code)                               |            |                  |         |                               |                                                        |
|   | <ul> <li>City</li> </ul>                             | ABC        |                  |         |                               |                                                        |
|   | State/Province/Territory                             | ABC        |                  |         |                               |                                                        |
|   | Phone Number:                                        | + 86       | - 010            | 8888888 | - 4321 e.g. +86-010-888888888 | 4321                                                   |
|   | Fax Number:                                          | +          | -                | -       | e.g.+36-010-838588888         |                                                        |
|   | E-mail Address                                       | test1@test | com              |         |                               |                                                        |

# 1.1.3 填写企业紧急联系方式

# 1.1.3 Fill in emergency contact information of enterprise

| SECTION 4: ENTERPRISE EMERGENC    | CONTACT I     | NFORMATIO | N       |      |                           |  |
|-----------------------------------|---------------|-----------|---------|------|---------------------------|--|
| Title                             |               |           |         |      |                           |  |
| Job Title                         |               |           |         |      |                           |  |
| First Name                        |               |           |         |      |                           |  |
| Middle Name                       |               |           |         |      |                           |  |
| Last Name                         |               |           |         |      |                           |  |
| * Emergency Contact Phone Number: | + 86          | - 010     | 8888888 | 4321 | e.g.+86-010-88888888-4321 |  |
| E-mail Address                    | test1@test.co | 200 AUTO  |         |      |                           |  |

- 1.1.4 选择企业注册产品种类(大项)
- 1.1.4 Select product category

| * SECTION & GENERAL PRODUCT         | CATEGORIES-FOOD FOR HUMAN CONSUMPTION AND T              | TYPE OF ACTIVITY COMDUCTED AT THE ENTERPEOR                          | ECT PRODUCT CATEGORY                                            |      |
|-------------------------------------|----------------------------------------------------------|----------------------------------------------------------------------|-----------------------------------------------------------------|------|
| Note: If main categories or produ-  | ets with ** are chosen, pieces download the detailed app | Acation forms                                                        |                                                                 |      |
| the Registration of Overseas Man    | electuring Enterprises of Imported Food Column on the    | select product category     Tinter: Formula Deiry Products           | Policy Products(Except Infant Formula dairy product)            | 10.4 |
| The completed detailed applicatio   | e fores shall be confirmed and then submitted to CNCP    | E Heat and Heat Products                                             | E Fah and Fahery Products                                       |      |
| by the competent authority of the   | country (region) where the enterprise is located.        | Cubilose                                                             | Consel and Drain Products                                       |      |
| Colored Deck of Colores             | R. Encodes Block, C. Cold Days, D. Day and               | El Célible Oli and Pat                                               | Processed Neverings                                             |      |
| SHECKE PESSALE Category             | Pro-Processing Park ; Co-Cold Store ; Dir-Dry Hore       | Concelto                                                             | Canned Food                                                     |      |
|                                     |                                                          | Could frozen foots                                                   | To cream and other edible ice                                   |      |
|                                     |                                                          | E Polate Products and Pulled Pood                                    | Confection Products(Including Chocolate and Chocolate Products) |      |
| FUELDNEJREMAK                       |                                                          | Vegetable Products                                                   | E Tex                                                           |      |
|                                     |                                                          | CAtcoholic beverages/peer.wine.spirits and other fermented beverages | g Truit Products                                                |      |
|                                     |                                                          | E Roasted Seeds and Nuts                                             | E tog Products                                                  |      |
| SECTION 7: OWNER, OPERATOR, O       | R AGENT-IN-CHARGE INFORMATION (Optional)                 | Cocoa Products and Roasted Cellee                                    | 🗆 Sugar                                                         |      |
| Name of Entity or Individual who is | the Owner, Operator, or Agent in charge                  | Starch and Starch Products                                           | Pastry Food                                                     |      |
| Constanting                         |                                                          | E Bean Products                                                      | E Bee Products                                                  |      |
| t and any rand                      |                                                          | El Peod for Special Dietary Uses                                     | Cither Processed Food                                           |      |
|                                     |                                                          | OK                                                                   |                                                                 |      |
| Enterprise Street Address           |                                                          |                                                                      |                                                                 |      |

# 1.1.5 选择企业类型及注册产品种类

1.1.5 Select type of enterprise and category of dairy product

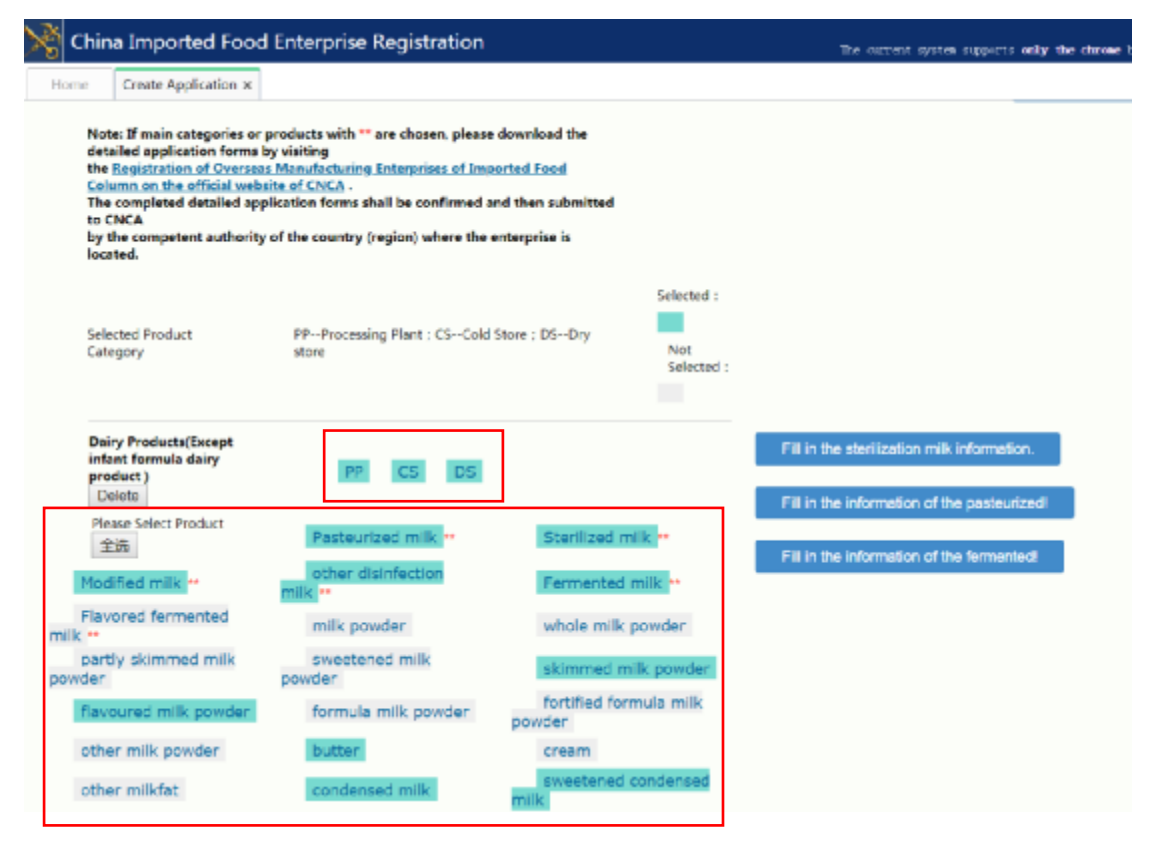

- 1.1.6 填写提交者信息,选择 Owner/Operator or Agent in Charge
- 1.1.6 Fill in the information of submitter and choose

Owner/Operator or Agent in Charge

| 🔆 Chin                                                                                                    | a Imported Food E    | nterprise Re                                                                                                    | egistration                                                                                                |                                                                           |                    |                    | The current | system su | pports only |
|----------------------------------------------------------------------------------------------------|----------------------|----------------------------------------------------------------------------------------------------|----------------------------------------------------------------------------------------------------|---------------------------------------------------------------------------|--------------------|--------------------|-------------|-----------|-------------|
| Home                                                                                                    | Create Application x |                                                                                                    |                                                                                                    |                                                                           |                    |                    |             |           |             |
| Stat                                                                                                    | e/Province/Territory |                                                                                                    |                                                                                                    |                                                                           |                    |                    |             |           |             |
| Pho                                                                                                    | ne Number:           | +                                                                                                    | -                                                                                                    | -                                                                         | -                  | e.g.+86-010-888888 | 88-4321     |           |             |
| Fax                                                                                                    | Number:              | +                                                                                                    | -                                                                                                    | •                                                                         | e.g.+86-010-4      | 88888888           |             |           |             |
| E-m                                                                                                    | ail Address          |                                                                                                    |                                                                                                    |                                                                           |                    |                    |             |           |             |
| Sub                                                                                                    | mitter               |                                                                                                    |                                                                                                    |                                                                           |                    |                    |             |           | top         |
| Submitter<br>• Will CNCA be permitted to insp<br>and in the manner required by t<br>the People's Republic of China a<br>Management of Overseas Manu<br>() yes () no<br>• Submitter Type |                      | spect the enterpy<br>the Food Safety<br>and Regulation<br>nufacturing Ente<br><u>Owner/Opena</u><br>Individual Aut | wise at the time<br>y Law of<br>on Registration<br>rprises of Impo-<br>tor or Agent in<br>thorized to Subr | e<br>in and<br>orted Food (Decre<br><u>Charge</u><br>mit the Registration | e 145, AQ5IQ)?<br> | 7                  |             |           |             |

# 1.1.7 保存录入的信息,并得到申请顺序号。

## 1.1.7 Save information and send Sequence Number to enterprise

| × | China Imported Food                          | Enterprise Registratio      | on         | The current system supports only the chrome brass                                                                                                    | nr, we will support o |  |  |  |  |
|---|----------------------------------------------|-----------------------------|------------|----------------------------------------------------------------------------------------------------|-----------------------|--|--|--|--|
| н | ome Create Application ×                     |                             |            |                                                                                                    |                       |  |  |  |  |
|   | Enterprise Information                       | Seve Sub                    | mit        |                                                                                                    | 建建文件 未过               |  |  |  |  |
|   | SECTION 1/ ENTERPRISE NAM                    | /E/ADDRESS INFORMATION      |            | 様交換し、「×」                                                                                                    |                       |  |  |  |  |
|   | * Enterprise Name                            | TEST 1                      |            |                                                                                                    |                       |  |  |  |  |
|   | Enterprise Suffix                            |                             | ~          | New application is saved successfully,                                                                                                    |                       |  |  |  |  |
|   | * Country/Area                               | DENMARK                     |            | The Registration Application Number is: DK1900008                                                                                                    |                       |  |  |  |  |
|   | <ul> <li>B Approval NO</li></ul>             | 20190101                    |            | <ol> <li>Registration application number is the unique identification<br/>code for the registered overseas manufacturing enterorise of</li> </ol>                                                                             |                       |  |  |  |  |
|   | * Enterprise Street Address                  | Building No.1 , Test Street | 1          | imported Food in China, which will be used by the importer to<br>fill out the Filing Management System for Exporters / Agents<br>and Consignee of imported food of AQSIQ, and to process<br>the border clearance proceedures. |                       |  |  |  |  |
|   | Zip Code (Postal Code)                       |                             |            | <ol> <li>Please keep the Registration Application Number properly.</li> <li>If lost, please contact the competent authority of the country<br/>(region) where the enterprise is located.</li> </ol>                           |                       |  |  |  |  |
|   | * City                                       | ABC                         |            | The Sequence Number is: DK93111430                                                                                                    |                       |  |  |  |  |
|   | <ul> <li>State/Province/Territory</li> </ul> | ABC                         | _          | 1.The Sequence Number can be used to log on to this system,                                                                                                    |                       |  |  |  |  |
|   | Phone Number:                                | + 86 - 010                  | - 5835588  | to continue the application,<br>to view the submitted information and the status of                                                                                                    |                       |  |  |  |  |
|   | Fax Number:                                  | •                           |            | to view the submitted information and the status of                                                                                                    |                       |  |  |  |  |
|   | * E-mail Address                             | test1@test.com              |            |                                                                                                    |                       |  |  |  |  |
|   | SECTION 2: PREFERRED MAIL                    | ING ADDRESS INFORMATION     | (Optional) | top                                                                                                    |                       |  |  |  |  |
|   | Enterprise Name                              |                             |            |                                                                                                    |                       |  |  |  |  |

1.1.8 保存录入信息后,将申请顺序号通知企业,由企业继续补充技术信息;保存后的申请顺序号可在确认申请页面。

Organization draft 内查看。注: Organization draft 状态下的企业 信息处于可编辑状态,可由企业通过申请顺序号登陆后继续补 充。

1.1.8 After receiving the Sequence Number, the enterprise can log into CIFER by Sequence Number and supplemental technical

information. Competent authorities can view the Sequence Number on the Confirmed Application page. Remarks: The application can be edited in Organization Draft. The enterprise can log into CIFER by Sequence Number and continue to supplements.

| Kine Imported Food Enterprise Registration                                                                                                    | . The merrors matrix supports only the choice propert, we will support when when between sum $m{R}= \Psi_{0}$ . ( | <del>с</del> ~ |
|----------------------------------------------------------------------------------------------------|----------------------------------------------------------------------------------------------------|----------------|
| Home Confirmed Application at                                                                                                    |                                                                                                    |                |
| Sequence Number Quick Search Quick Edit                                                                                                    | Groute                                                                                                    |                |
| Application Number Enterprise Name                                                                                                    | Enterprise Regiliumber Search                                                                                     |                |
| Application Type Application State Competent duals                                                                                                    | Reset                                                                                                    |                |
| all. Interprise submitted. Confermed. Gryanization doubt                                                                                                    |                                                                                                    |                |
|                                                                                                    |                                                                                                    |                |
| L D402911402 041980413 TEST L 20190000 Been Active Company Company | y product) district addition Competent 2815-05-04 8857                                                            |                |

1.2 为变更信息企业生成填写顺序号

## **1.2 Create Sequence Number for Modification Application**

1.2.1 登录境外官方管理端,点击 Enterprise Management

1.2.1 Log into CIFER by user name of Competent authorities and

select Enterprise Management

| 💦 Chi | China Imported Food Enterprise Registration The extreme spectre only the chrone browner, we still apport other |                       |                  |                        |                              |                     |                         |  |  |  |  |
|-------|----------------------------------------------------------------------------------------------------|-----------------------|------------------|------------------------|------------------------------|---------------------|-------------------------|--|--|--|--|
| Home  |                                                                                                    |                       |                  |                        |                              |                     |                         |  |  |  |  |
|       | Create Application                                                                                             | Confirmed Application | Eatch Management | Disterprise Management | Cofferred enterprise inquiry | Application Inquiry | Product Type Management |  |  |  |  |

1.2.2 通过企业注册编号、产品类型等,搜索申请变更信息的企业并选择变更。

1.2.2 To modify, search the enterprise by registration number or product type. Select Modification.

| 送口食品境外生产企业注册管理系统<br>Emplement x                       |                                                          |                               | RESAUCT And                                                             | • 刘兴重,即地有众民情                      | THEFT         | a. <b>A</b> | °8 (                                  | » ~ |
|-------------------------------------------------------|----------------------------------------------------------|-------------------------------|-------------------------------------------------------------------------|-----------------------------------|---------------|-------------|---------------------------------------|-----|
| Application Number Relegable Stores Address           | Enterprise Name<br>Norieri Type Dairy Productaționeșt în |                               | Interprise RegNamber 20120002                                           |                                   |               | Search      |                                       |     |
| Application Number Enterprise Name 1 Del2900011 Test2 | Entropolas Street Address<br>Building Na.2, Text Street  | Enterpélie RegNam<br>20190302 | Product Type<br>Daily Products(Scrapt Infant<br>formula daily product.) | Approval Date<br>2019-05-04 00:00 | Catherporties | Vine        | Operation<br>Medification<br>Denetion | 3   |

 1.2.3 修改企业信息,包括企业名称的改变、行政地址的变更, 注册产品种类的增加或减少。

1.2.3 Modify the information of enterprise, including change of

name and non-physical address, and add or de-select product types.

| <b>%</b>  i | 进口食品境外生产企业                                                                                                    | 注册管理系统                                                                                                    |                                                      |                                 | 目間系统収支券                                    |
|-------------|----------------------------------------------------------------------------------------------------|----------------------------------------------------------------------------------------------------|------------------------------------------------------|---------------------------------|--------------------------------------------|
| ±3          | Enterprise Managemen                                                                                                    | t x Modification Info x                                                                                                    |                                                      |                                 |                                            |
|             | detailed application forms I<br>the Registration of Oversea<br>on the official website of CI<br>The completed detailed app<br>to CNCA<br>by the competent authority | s Manufacturing Enterprises of Importe<br>NCA -<br>plication forms shall be confirmed and th<br>of the country (region) where the enter | d Food Column<br>hen submitted<br>rprise is located. |                                 |                                            |
|             | Selected Product<br>Category                                                                                                    | PPProcessing Plant ; CSCold Store                                                                                                    | : DSDry store                                        | Selected :<br>Not<br>Selected : |                                            |
|             | Dairy Products(Except infar<br>formula dairy product )<br>Delete                                                                                                    | PP CS (                                                                                                    | 05                                                   |                                 | Fill in the information of the pasteurized |
|             | Please Select Product                                                                                                    | Pasteurized milk                                                                                                    | Sterilized                                           | milk **                         |                                            |
|             | Modified milk **                                                                                                    | other disinfection<br>milk **                                                                                                    | Fermente                                             | d milk                          |                                            |
|             | Flavored<br>fermented milk **                                                                                                    | milk powder                                                                                                    | whole mil                                            | lk powder                       |                                            |
|             | partly skimmed<br>milk powder                                                                                                    | sweetened milk<br>powder                                                                                                    | skimmed<br>powder                                    | milk                            |                                            |
|             | flavoured milk                                                                                                    | formula milk                                                                                                    | fortified f                                          | ormula                          |                                            |
|             | powder                                                                                                    | powder                                                                                                    | milk powder                                          |                                 |                                            |
|             | other milk<br>powder                                                                                                    | butter                                                                                                    | cream                                                |                                 |                                            |
|             | other milkfat                                                                                                    | condensed milk                                                                                                    | sweetene<br>condensed mi                             | dlik                            |                                            |
|             | evaporated milk                                                                                                    | other condensed<br>milk                                                                                                    | cheese                                               |                                 |                                            |
|             | hard cheese                                                                                                    | other cheese                                                                                                    | deminera<br>whey powder                              | lized                           |                                            |

1.2.4 保存录入的信息,并得到申请顺序号。

1.2.4 Save information and send Sequence Number to enterprise.

| X | 进口食品境外                                                                                     | 生产企业注册       | 日管理系统                      |                                                     |           | 目相系统汉文诗 etarane 湖南                                                                                                    | s., |
|---|--------------------------------------------------------------------------------------------|--------------|----------------------------|-----------------------------------------------------|-----------|----------------------------------------------------------------------------------------------------|-----|
| 3 | ±% Enterprise                                                                              | Management 🛪 | Modification in            | nto x                                               |           |                                                                                                    |     |
|   | Enterprise Inf                                                                             | formation    | Save                       | Subr                                                | nit       |                                                                                                    |     |
|   | SECTION 1: ENTERPRISE NAME/ADDRESS INFORMATION                                             |              |                            |                                                     |           | top                                                                                                    |     |
|   | * Enterprise Name Test2                                                                    |              |                            | 「提交職以」                                              |           |                                                                                                    |     |
|   | Enterprise Suffia                                                                          |              |                            |                                                     | *         | New application is saved successfully.                                                                                                    |     |
|   | * Country/Area                                                                             |              | DENMARK                    |                                                     |           | The Registration Application Number is: DK1900011                                                                                                    |     |
|   | <ul> <li>® Approval N</li> </ul>                                                           | IO 🛞 Tax NO  | 20190102                   |                                                     |           | 1.Registration application number is the unique identification                                                                                                    |     |
|   | * Enterprise Stre                                                                          | et Address   | Building Nn.2, Test Street |                                                     |           | code for the registered overseas manufacturing enterprise of<br>imported Food in China, which will be used by the importer to<br>fill out the Filing Management System for Exporters / Agents<br>and Consignee of imported food of AQSIQ, and to process<br>the border clearance procedures. |     |
|   | Zip Code (Postal                                                                           | Code]        |                            |                                                     |           | 2.Please keep the Registration Application Number properly.                                                                                                    |     |
|   | * City                                                                                     |              | ABC                        |                                                     |           | (region) where the enterprise is located.                                                                                                    |     |
|   | * State/Province                                                                           | /Territory   | ABC                        |                                                     |           | The Sequence Number is: DK65911435                                                                                                    |     |
|   | Phone Number                                                                               | e            | + 86                       | - 010                                               | - 8888888 | 1. The Sequence Number can be used to log on to this system,                                                                                                    |     |
|   | Fax Number:                                                                                |              | *                          |                                                     | -         | to continue the application,<br>to view the submitted information and the status of                                                                                                    |     |
|   | * E-mail Address test2@test.com SECTION 2: PREFERRED MAILING ADDRESS INFORMATION(Optional) |              |                            | to view the submittee information and the states of |           |                                                                                                    |     |
|   |                                                                                            |              | Optional)                  | 100                                                 |           |                                                                                                    |     |
|   | Enterprise Name                                                                            |              |                            |                                                     |           |                                                                                                    |     |
|   | Enterprise Suffa                                                                           |              |                            |                                                     | ~         |                                                                                                    |     |
|   | Country/Area                                                                               |              |                            |                                                     |           | ×                                                                                                    |     |

1.2.5 保存信息后,将申请顺序号通知企业,可由企业补充技术 信息或核对变更后的新信息;保存后的申请顺序号可在确认申请 页面 Organization draft 内查看。注: Organization draft 状态下的 企业信息处于可编辑状态,可由企业通过申请顺序号登陆后进行 补充。

1.2.5 After receiving the Sequence Number, the enterprise can log into CIFER by Sequence Number and supplemental technical information. Competent authorities can view the Sequence Number on the Confirmed Application page. Remarks: The application can be edited in Organization Draft. The enterprise can login to CIFER by Sequence Number and continue to supplements.

| 🧏 进口食品级外生产企业注册管理系统                                       |                                                                 | BRERTIN davas NIS. 5                         | инсацизиянскиев. 🕯 | ⁺s ⊕ ~     |
|----------------------------------------------------------|-----------------------------------------------------------------|----------------------------------------------|--------------------|------------|
| + E Confirmed Application R                              |                                                                 |                                              |                    |            |
| Sequence Number                                          | Duck Search Outsk Edit                                          |                                              | Create             |            |
| Application Number                                       | Interprise Name                                                 | triteprise RegNamber                         | Search             |            |
| Application Type H                                       | Application State Competent draft +                             | Product Type                                 | H Rest             |            |
| all, interprise submitted, Sanfirmed, Dryanization durft | ]                                                               |                                              |                    |            |
|                                                          |                                                                 |                                              |                    |            |
| Sequence Number Application Number Enterprise Name       | e Esterprise RegNumber Product Type                             | Application T., Application St., Application | R Creation Time    | Operation. |
| 1. 0492911432 042940400 1851.1                           | 200900.00 Daily Protects(Except Infant)                         | addition Competent                           | 2019-05-04 08:57   |            |
| 2 DESERVERS DECEMBER Text2                               | 30190500 Daily Products(Roopt Infant<br>formula daily product.) | modification Competent<br>draft              | 2019-05-04 18:20   |            |

1.3 为注销企业生成填写顺序号

## **1.3 Create Sequence Number for Deletion Application**

1.3.1 登录境外官方管理端,点击 Enterprise Management。

1.3.1 Sign into CIFER by user name of Competent authorities and select Enterprise Management.

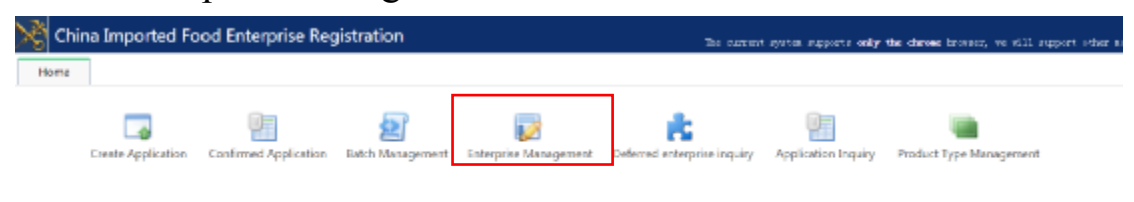

1.3.2 通过企业注册编号、产品类型等方式,搜索申请注销的企 业并选择注销。

1.3.2 To delete an enterprise, search for the enterprise by registration number or product type. Select Deletion.

| 🧏 进口食品染外生产企业注册管理系统                 |                            |                    | ENFREZZ etco                                            | alta, Others     | (CAREE (CA) | 18. <b>A</b> | ~ ტ                    | × |
|------------------------------------|----------------------------|--------------------|---------------------------------------------------------|------------------|-------------|--------------|------------------------|---|
| エミ Enterprise Management ix        |                            |                    |                                                         |                  |             |              |                        |   |
| Application Number                 | Enterprise Name            |                    | Emoprise RegNumber 20190333                             |                  |             | Search       |                        |   |
| Enterprise Street Address          | Product Type               |                    |                                                         |                  |             |              |                        |   |
|                                    |                            |                    |                                                         |                  |             |              |                        |   |
| Application Mamber Enterprise Name | Enterprise Street Address  | Integrise Replices |                                                         | Approval Date    | fatespike   | 0            | peration               |   |
| 1. Dx1900012 Textk                 | Building No.1; Test Street | 20190503           | Dairy Products(Except infant<br>formula ciairy product) | 2019-05-04 00.00 | 2221-05-01  | Vev          | Mow_                   |   |
|                                    |                            |                    |                                                         |                  |             | 0            | tdification<br>rietion |   |

1.3.3 选择注销后,确认注销。

1.3.3 Click OK to confirm.

| 💐 ш        | 口食品境外生产企业注册管理系统                  |                                                             |                                                                                                    | DN50520 draw                                            | RILE. CRASH      | 2.984.1811   | a. 🕈   |           | ๆ จ |
|------------|----------------------------------|-------------------------------------------------------------|----------------------------------------------------------------------------------------------------|---------------------------------------------------------|------------------|--------------|--------|-----------|-----|
| 主用         | Enterprise Management x          |                                                             |                                                                                                    |                                                         |                  |              |        |           |     |
| Appl       | cation Number                    | Enterprise Mame                                             |                                                                                                    | nteprise Replamber 20190333                             |                  |              | Search |           |     |
| Enterprise | Street Address                   | Product Type                                                | in the second second se |                                                         |                  |              |        | _         |     |
|            |                                  |                                                             |                                                                                                    |                                                         |                  |              |        |           |     |
| 1          | Application Number Esterprise Na | me Enterprise Street Address                                | Enterprise RegNam_                                                                                                    | Product Type                                            | Approval Date    | Enterprise _ |        | operation |     |
| 1          | D-01800012 Fest3                 | Building No.3, Test Street                                  | 20100103                                                                                                    | Dairy Products(Except infant<br>formula dairy product ) | 2010-05-01 08:00 | 2823-05-03   | View   | Hore      |     |
|            |                                  | Coultine<br>The registration is sub-<br>application is sub- | will be cancelled snoe a-de<br>smitted Resse confirm?<br>K Cancel                                                                                                    | * defion                                                |                  |              |        |           |     |

1.3.4 确认注销后,可在确认申请页面已确认内查看。注:已确 认状态的企业信息不可被编辑,注销申请提交后默认为已确认状 态。

1.3.4 After confirming, Competent authorities can view this application on the Confirmed Application page. Remarks: The application cannot be edited in the Confirmed status.

| China Imported Food Enterprise Registration                             | The current system supports using the days | een brokser, we will support with | r major koovenne noon. 😭 | °₀ © ~    |
|-------------------------------------------------------------------------|--------------------------------------------|-----------------------------------|--------------------------|-----------|
| Home Confirmed Application x                                            |                                            |                                   |                          |           |
| Sequence Number Quick Search Quick Edit                                 |                                            |                                   | Create                   |           |
| Application Number                                                      | Enterprise RegNamber                       |                                   | Search                   |           |
| Application Type Application State Continued                            | R Product Type                             |                                   | Renat                    |           |
| all. Interprise submitted. Conferent. Organization.dolf                 |                                            |                                   |                          |           |
|                                                                         |                                            |                                   |                          |           |
| Sequence Mamber Application Mamber Parepulse Mamo Parepulse Rephander N | start type Acalication 1. Acal             | leation St. Application R         | Cristian Time            | threation |
| 1 DE31015436 DE1900012 Texts 20190001 Deing Produc                      | NExcept infant deletion Co<br>product (    | ardimed 2                         | 019-09-04 11:54          |           |
|                                                                         |                                            |                                   |                          |           |

### 2.企业填写申请注册信息

- 2. The enterprise fills in the information
- 2.1 申请新增注册的企业

## 2.1 Enterprise for new application

- 2.1.1 通过填写顺序号登录 CIFER 系统。
- 2.1.1 The enterprise signs into CIFER by Sequence Number.

| Registered list | News&updates  | Law& regulation | Application form | FAQ        | Contact us            |      |
|-----------------|---------------|-----------------|------------------|------------|-----------------------|------|
| Compet          | ent Authority |                 |                  | Q Foo      | d Enterprise Registra | tior |
| A ak            |               |                 |                  | ł          | New Application       |      |
| Α               |               |                 |                  | DK92911432 |                       |      |
| <u> </u>        |               |                 |                  | 6)         | isting application    |      |

2.1.2 登陆后企业可看到由官方录入的基本信息,共8个章节, 其中标有红色"\*"的项目为必填项。

2.1.2 After login, the enterprise can view 8 sections which were previously completed by the competent authorities. Items with red "\*" must be filled in.

| × | 世口食品境外生7<br>China Imported Food                                                                                                    | <sup>☆</sup> 企业注<br>Enterprin                                                             | ·册管理考<br>ie Registro                                                                 | 系统<br>ition                                                                        |                                       |                            |            |   |                  |                  |     |                  |                  |                  | то               | LOGIN PA | ØE. |
|---|----------------------------------------------------------------------------------------------------|-------------------------------------------------------------------------------------------|--------------------------------------------------------------------------------------|------------------------------------------------------------------------------------|---------------------------------------|----------------------------|------------|---|------------------|------------------|-----|------------------|------------------|------------------|------------------|----------|-----|
|   | Your Sequence Number is: DP<br>1.The Sequence Number can b<br>to view the submitted inform<br>2.Please keep Sequence Numb<br>the country (region) where th<br>SECTION 1: ENTERPRISE | (92911432<br>e used to log<br>ation and the<br>or property. I<br>be enterprise<br>NAME/AD | on to this syst<br>r status of appl<br>flost, please co<br>is located.<br>DRESS INFO | ern, to continue the<br>leation for registration<br>intact the competen<br>RMATION | application,<br>on.<br>t authority of |                            |            | C | <u>†&gt;&gt;</u> | <u>2&gt;&gt;</u> | 3>> | <u>4&gt;&gt;</u> | <u>5&gt;&gt;</u> | <u>8&gt;&gt;</u> | <u>7&gt;&gt;</u> | 8>>      | ]   |
|   | Cratepilae Name     Courty/Anna     Courty/Anna     @ Tax NO     Gratepilae SutTa     Enterpilse SutTa                                                                              | TEST 1<br>DENMAR<br>2019000<br>If there is<br>Building i                                  | K<br>1<br>the enterprise<br>No.1 , Test Ste                                          | approval No., please<br>m<br>ret                                                   | M fill in the approval No., o         | therwise please fill in th | he fae No. |   |                  |                  |     |                  |                  |                  |                  |          |     |
|   | Zip Code (Postal Code)<br>• City<br>• State/Province/Territory<br>• Phone Namber:<br>Fan Number:                                                                                    | ABC<br>ABC<br>+ 86                                                                        | - 010                                                                                | 80000084                                                                           | 4321 e.g.+85-01<br>e.g.+86-00-888888  | 10-8888888-4321<br>8       |            |   |                  |                  |     |                  |                  |                  |                  |          |     |
|   | * E-mail Address<br>TO LOGIN PAGE                                                                                                    | test1@te                                                                                  | st.com                                                                               |                                                                                    |                                       |                            |            |   |                  |                  |     |                  |                  |                  |                  |          |     |

- 2.1.3 按照产品注册类型,填写相应的技术材料。
- 2.1.3 Fill in the corresponding information by product types.

| ×    | 进口食品境外生产企<br>Ching Imported Food Ent                                                                                                    | 2业注册管理系统<br>terprise Registration                                                                                                    |                                                                                                    |                           |                  |         |     |                  |                  |     | то               | LOGIN PAGE |
|------|----------------------------------------------------------------------------------------------------|----------------------------------------------------------------------------------------------------|----------------------------------------------------------------------------------------------------|---------------------------|------------------|---------|-----|------------------|------------------|-----|------------------|------------|
|      | Your Sequence Number is: DK929<br>1.The Sequence Number can be use<br>to view the submitted information<br>2.Please keep Sequence Number pro-<br>the country (region) where the end | H1432<br>d to log on to this system, to continue<br>and the status of application for regis<br>openly. If lost, please contact the comp<br>terprise is located. | the application,<br>tration.<br>trent authority of                                                                 |                           | <u>1&gt;&gt;</u> | 2>>     | 3>> | <u>4&gt;&gt;</u> | <u>5&gt;&gt;</u> | 6>> | <u>7&gt;&gt;</u> | 8>>        |
|      | PREVIOUS SAVE&E                                                                                                    | DONTINUE                                                                                                    |                                                                                                    |                           |                  |         |     |                  |                  |     |                  |            |
| FOOD | SECTION 6: GENERAL PRODU<br>FOR HUMAN CONSUMPTION                                                                                                    | CT CATEGORIES-<br>AND TYPE OF ACTIVITY COND                                                                                                    | JCTED AT THE ENTERPRISE                                                                                            |                           |                  |         |     |                  |                  |     |                  |            |
|      | PLEA                                                                                                    | SE SELECT PRODUCT CATEGOR                                                                                                    | r                                                                                                    |                           |                  |         |     |                  |                  |     |                  |            |
|      | Note: If main categories or produc<br>the Registration of Overseas Men<br>The completed detailed applicatio<br>by the competent authority of the                                    | cts with ** are chosen, please downlo<br>afacturing Enterprises of Imported for<br>n forms shall be confirmed and then<br>country (region) where the enterpris  | ad the detailed application forms by<br>od Column on the official website of<br>submitted to CNCA<br>e is located. | CNCA -                    |                  |         |     |                  |                  |     |                  |            |
|      | Selected Product Category                                                                                                    | PP-Processing Plant : CS                                                                                                    | Cold Store : D5Dry store                                                                                           | Selected : Not Sele       | cted :           |         |     |                  |                  |     |                  |            |
|      | Deiry Products(Except infant<br>formula dairy product )<br>Delete                                                                                                    | PP CS DS                                                                                                    |                                                                                                    | -                         |                  |         |     |                  |                  |     |                  |            |
|      | Nodified milk **                                                                                                    | Pasteurized milk **<br>other disinfection<br>milk **                                                                                                    | Sterilized milk **                                                                                                 | Fill in the sterilization | n milk in        | brnatio | ı.  |                  |                  |     |                  |            |
|      | Flavored fermented                                                                                                    | milk powder                                                                                                    | whole milk powder                                                                                                  | Fill in pasteurized m     | ik intern        | ation   |     |                  |                  |     |                  |            |
|      | nik powder<br>flavoured mik<br>powder                                                                                                    | powder<br>formula milk<br>powder                                                                                                    | fortified formula milk<br>powder                                                                                   | Fill in the information   | n of the 1       | lamento | dl  |                  |                  |     |                  |            |

2.1.4 填写技术材料时,按照章节,填写或添加相应的材料及附件。

2.1.4 Fill in the technical information and add corresponding

attachments to each section.

| 世口食品境外生产企业<br>Chino Imported Food Enter                          | /注册管理系统<br>prise Registration                          |                             |    |
|------------------------------------------------------------------|--------------------------------------------------------|-----------------------------|----|
| Current enterprise: TEST 1<br>18ee: <u>2 Product</u> 3.Productio | n pro 4. Quelly, safety 5. Promises of m Attac         | ment.man Help.message Print |    |
| 2 Products information for exp                                   | porting to China                                       |                             |    |
| 1 Products plans to exporting to Chir                            | Sectoration ()   Parlacion tree ()   Storage condition | Add                         |    |
|                                                                  | Products information for exporting to China            | annan cheanan               | ×  |
|                                                                  | Products name :                                        |                             | ·  |
|                                                                  | Specification :                                        |                             | •  |
|                                                                  | Packaging type :                                       |                             | •  |
|                                                                  | Storage condition :                                    |                             | •  |
|                                                                  | Shelf Efe :                                            |                             | ]· |
|                                                                  |                                                        | 🙀 Submit 🕜 Cancel           |    |
| () Name : sterilized milk, mod                                   |                                                        |                             |    |
| () Specification: note ml or g a                                 | ccording to the actual status                          |                             |    |
| ③ Packaging type: describe the                                   | e materials used in the packaging clearly              |                             |    |

| 进口食品境外生产企业注<br>China Imported Food Enterpris | 册管理系统<br>e Registration                                        |                          |           |            |
|----------------------------------------------|----------------------------------------------------------------|--------------------------|-----------|------------|
| Current enterprise: TEST 1                   | 4.0 adity adity                                                | - Helpummaage Erint      |           |            |
|                                              |                                                                |                          |           |            |
| 3 Information for manufacturing              | rocess                                                         |                          |           |            |
| 1 Provide detailed manufacturing process     | flow chart; flow chart should contain the process parameters a | and describe the process |           | Attachment |
| 2 Provide the wash and sterilization proce   | dures covering the whole product line                          |                          |           | Attachment |
|                                              | Attachment management                                          |                          |           | ×          |
|                                              | mularitarian mesona flew chart(\$ 1)                           |                          |           |            |
|                                              | · · · · · · · · · · · · · · · · · · ·                          |                          |           |            |
| 3 Provide list of main devices (contain      | File name                                                      | File size                | Operation | - 1        |
|                                              |                                                                | No items to show.        |           |            |
| Device                                       |                                                                |                          |           |            |
|                                              |                                                                |                          |           |            |
|                                              |                                                                |                          |           |            |
|                                              |                                                                |                          |           |            |

2.1.5 完成技术材料填写后,在最后一章选择 View&Confirm,核 对企业信息。

2.1.5 After completing, select View&Confirm in final section to review the information.

| NPA | 进口食品境外生产企业注册管理系统                                                                                                    |
|-----|----------------------------------------------------------------------------------------------------|
| 0.0 | China Imported Food Enterprise Registration                                                                                                    |
| :   | Your Sequence Number is: <b>DK28411438</b><br>1.The Sequence Number can be used to log on to this system, to continue the application,<br>to view the submitted information and the status of application for registration.<br>2.Please keep Sequence Number properly. If lost, please contact the competent authority of<br>the country (region) where the enterprise is located. |
| •   | SECTION 8: INSPECTION STATEMENT                                                                                                    |
|     | * Will CNCA be permitted to inspect the enterprise at the time<br>and in the manner required by the Food Safety Law of<br>the People's Republic of China and Regulation on Registration and<br>Management of Overseas Manufacturing Enterprises of Imported Food (Decree 145, AQSIQ)?<br>yes One                                                                                   |
|     | * Select One Option Owner/Operator or Agent in Charge 💙                                                                                                    |
|     | PREVIOUS SAVE&EXIT VIEW&CONFIRM                                                                                                    |
|     | CANCEL & START FROM SECTION 1                                                                                                    |

2.1.6 确认信息无误后,点击 submit 进行提交。

### 2.1.6 After ensuring the information is correct, Submit.

| 2 Prease keep sequence Nu<br>the country (region) when                                                                                  | more property, in iter, peakle contact the competent authority of<br>in the enterprise is located.                                                                                                   |  |  |  |  |
|----------------------------------------------------------------------------------------------------|----------------------------------------------------------------------------------------------------|--|--|--|--|
| E-mail Address                                                                                                    |                                                                                                    |  |  |  |  |
| SECTION & INSPECTION 5<br>Will CNCA be permitted to<br>and in the manner requir<br>the People's Republic of 0<br>Management of Overseas | IATUMENT<br>is support the entreprise at the time<br>of by the Food Safety Law of<br>China and Regulation on Registration and<br>Manufacturing Interprises of Supported Food (Decree 145, AQSEQ)/yes |  |  |  |  |
| Select One Option                                                                                                    | Owner/Operator or Agent in Charge                                                                                                    |  |  |  |  |
| Print Name of the Submitte                                                                                                    | y                                                                                                    |  |  |  |  |
| Country/Area                                                                                                    |                                                                                                    |  |  |  |  |
| Enterprise Street Address                                                                                                    |                                                                                                    |  |  |  |  |
| Zip Code (Postal Code)                                                                                                    |                                                                                                    |  |  |  |  |
| City                                                                                                    |                                                                                                    |  |  |  |  |
| State/Province/Territory                                                                                                    |                                                                                                    |  |  |  |  |
| Phone Number:                                                                                                    |                                                                                                    |  |  |  |  |
| Fax Number:                                                                                                    |                                                                                                    |  |  |  |  |
| E-mail Address                                                                                                    |                                                                                                    |  |  |  |  |

## 2.1.7 申请成功提交后, CIFER 系统显示已成功提交。

### 2.1.7 CIFER will show the application is saved successfully.

#### New application is saved successfully!

#### Your Registration Application Number is: DK1900014

 Registration application number is the unique identification code for the registered overseas manufacturing enterprise of imported Food in China, which will be used by the importer to fill out the Filing Management System for Exporters / Agents and Consignee of imported food of AQSIQ, and to process the border clearance procedures.

2.Please keep the Registration Application Number properly. If lost, please contact the competent authority of the country (region) where the enterprise is located.

#### Your Sequence Number is: DK28411438

1. The Sequence Number can be used to log on to this system, to continue the application, to view the submitted information and the status of application for registration.

2.Please keep Sequence Number properly. If lost, please contact the competent authority of the country (region) where the enterprise is located.

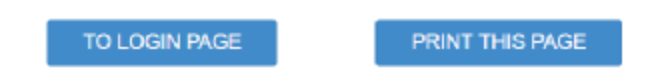

2.2 申请变更注册信息的企业

### 2.2 Enterprise for modification application

### 2.2.1 通过填写顺序号登录 CIFER 系统。

### 2.1.1 The enterprise can log into CIFER by Sequence Number.

| Competent Au | thority | Construction Description     |
|--------------|---------|------------------------------|
|              | -       | Pood Enterprise Registration |
|              |         | New Application              |
| A            |         | DK85911435                   |

2.2.2 登陆后企业可看到已注册信息,共8个章节,其中标有红 色"\*"的项目为必填项,可进行企业名称、行政地址的变更,以 及已注册产品种类的增项或减项。注:如已注册企业申请增加液 态乳类产品(巴氏杀菌乳、灭菌乳、消毒乳、发酵乳等),则需 要提供技术材料,可参考 2.1.3-2.1.4 进行上传。

2.2.2 After login, the enterprise can view 8 sections which were previously completed by the competent authorities. Items with red "\*" must be filled in. Modify the information of enterprise, including change of name and non-physical address, and add or de-select product types. Remarks: If adding product types such as Pasteurized Milk, Sterilized Milk or Fermented Milk, the enterprise should submit the information as 2.1.3-2.1.4.

| China Imported Foo                                                                                                    | E产企业注册管理系统<br>od Enterprise Registration                                                                                                    |                                 |
|----------------------------------------------------------------------------------------------------|----------------------------------------------------------------------------------------------------|---------------------------------|
| Your Sequence Number is: I<br>1.The Sequence Number can<br>to view the submitted info<br>2.Please keep Sequence Num<br>the country (region) where<br>SECTION 1: ENTERPRIS | DK65911435<br>n be used to log on to this system, to continue the application,<br>ormation and the status of application for registration.<br>Imber properly. If lost, please contact the competent authority of<br>the enterprise is located.<br>SE NAME/ADDRESS INFORMATION |                                 |
| * Enterprise Name                                                                                                    | Test2 new name                                                                                                    |                                 |
| * Country/Area                                                                                                    | DENMARK                                                                                                    |                                 |
| <ul> <li>Approval NO</li> <li>Tax NO</li> </ul>                                                                                                    | 20190102<br>If there is the enterprise approval No., please fill in the approval No., other                                                                                                    | erwise please fill in the tax N |
| Enterprise Suffix                                                                                                    | v.                                                                                                    |                                 |
|                                                                                                    |                                                                                                    |                                 |
| Enterprise Street Address                                                                                                    |                                                                                                    |                                 |
| <ul> <li>Enterprise Street Address</li> <li>Zip Code (Postal Code)</li> </ul>                                                                                             |                                                                                                    |                                 |
| <ul> <li>Enterprise Street Address</li> <li>Zip Code (Postal Code)</li> <li>City</li> </ul>                                                                               | ABC                                                                                                    |                                 |
| <ul> <li>Enterprise Street Address</li> <li>Zip Code (Postal Code)</li> <li>City</li> <li>State/Province/Territory</li> </ul>                                             | ABC                                                                                                    |                                 |
| Enterprise Street Address Zip Code (Postal Code)     City     State/Province/Territory     Phone Number:                                                                  | ABC<br>ABC<br>+ 86 - 010 - 88888888 - 4321 e.g.+86-010-                                                                                                    | 8888888-4321                    |
| <ul> <li>Enterprise Street Address</li> <li>Zip Code (Postal Code)</li> <li>City</li> <li>State/Province/Territory</li> <li>Phone Number:</li> <li>Fax Number:</li> </ul> | ABC<br>ABC<br>+ 86 - 010 - 88888888 - 4321 e.g.+86-010-<br>+ e.g.+86-010-88888888                                                                                                    | 8888888-4321                    |

2.2.3 变更信息后,在最后一章选择 View&Confirm,核对企业信息。

2.2.3 After modifying, select View&Confirm in final section to review all information.

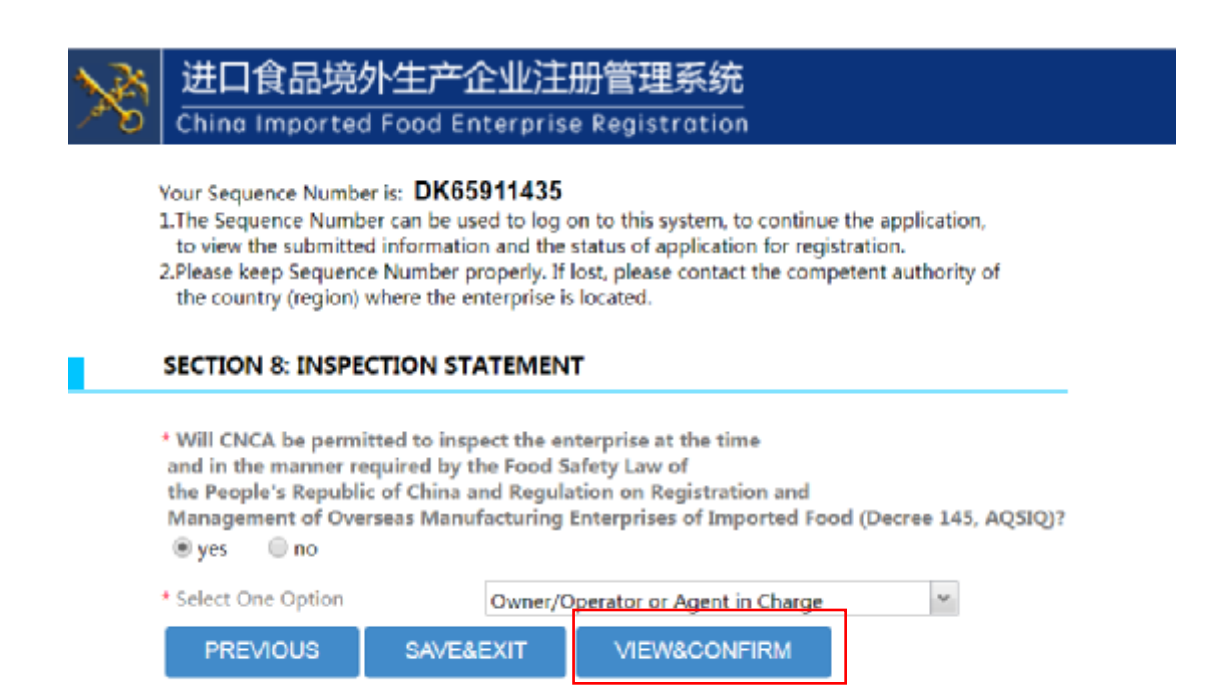

2.2.4 确认信息无误后,点击 submit 进行提交。

#### 2.2.4 After ensuring all the information is correct, Submit.

| Nº1          | 进口食品境外生产企业注册管理系统                                                                                                    |                                                                                                    |  |  |  |  |  |  |
|--------------|----------------------------------------------------------------------------------------------------|----------------------------------------------------------------------------------------------------|--|--|--|--|--|--|
| <u>°</u> `b' | China Imported Food E                                                                                                    | nterprise Registration                                                                                                    |  |  |  |  |  |  |
| 1            | Your Sequence Number is: DK6<br>1.The Sequence Number can be u<br>to view the submitted informatik<br>2.Please keep Sequence Number p<br>the country (region) where the c | 5911435<br>sed to log on to this system, to continue the application,<br>on and the status of application for registration.<br>properly. If lost, please contact the competent authority of<br>interprise is located. |  |  |  |  |  |  |
| 1            | Enterprise Information                                                                                                    |                                                                                                    |  |  |  |  |  |  |
|              | After the submission, th<br>through the competent<br>EXIT Submit                                                                                                    | e application information only can be modified<br>authority of the country (region) where the enterprise is located.                                                                                                  |  |  |  |  |  |  |
|              | SECTION 1: ENTERPRISE NAME                                                                                                    | ADDRESS INFORMATION                                                                                                    |  |  |  |  |  |  |
|              | Enterprise Name                                                                                                    | Test2                                                                                                    |  |  |  |  |  |  |
|              | Country/Area                                                                                                    | DENMARK                                                                                                    |  |  |  |  |  |  |
|              | Approval NO./tax No.                                                                                                    | 20190102                                                                                                    |  |  |  |  |  |  |
| 1            | Enterprise Suffix                                                                                                    |                                                                                                    |  |  |  |  |  |  |
|              | Enterprise Street Address                                                                                                    | Building No.2, Test Street                                                                                                    |  |  |  |  |  |  |
| 1            | Zip Code (Postal Code)                                                                                                    |                                                                                                    |  |  |  |  |  |  |
| 0            | City                                                                                                    | ABC                                                                                                    |  |  |  |  |  |  |
| 9            | State/Province/Territory                                                                                                    | ABC                                                                                                    |  |  |  |  |  |  |
|              | Phone Number:                                                                                                    | 86 - 010 - 888888888 - 4321                                                                                                    |  |  |  |  |  |  |
|              | Fax Number:                                                                                                    |                                                                                                    |  |  |  |  |  |  |
|              | E-mail Address                                                                                                    | test2@test.com                                                                                                    |  |  |  |  |  |  |

# 2.2.5 申请成功提交后, CIFER 系统显示已成功提交。

### 2.2.5 CIFER will show the application is saved successfully.

#### New application is saved successfully!

#### Your Registration Application Number is: DK1900011

1.Registration application number is the unique identification code for the registered overseas manufacturing enterprise of imported Food in China, which will be used by the importer to fill out the Filing Management System for Exporters / Agents and Consignee of imported food of AQSIQ, and to process the border clearance procedures.

2.Please keep the Registration Application Number properly. If lost, please contact the competent authority of the country (region) where the enterprise is located.

#### Your Sequence Number is: DK65911435

1. The Sequence Number can be used to log on to this system, to continue the application, to view the submitted information and the status of application for registration.

2.Please keep Sequence Number properly. If lost, please contact the competent authority of the country (region) where the enterprise is located.

TO LOGIN PAGE

PRINT THIS PAGE

### 2.3 申请注销的企业

### 2.3 Enterprise for deletion application

企业注销申请,统一由官方递交申请,无需企业自行申请。

Only submit the deletion application by competent authorities.

#### 3.确认企业申请

### 3. Confirm the application by competent authority

3.1 登录境外官方管理端,进入 Confirmed Application 页面

3.1 Log into CIFER by user name of Competent authorities and find Confirmed Application page

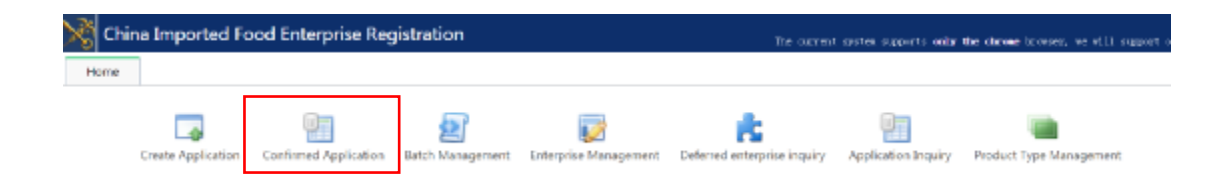

3.2 企业通过填写顺序号登录 CIFER 系统完成提交后,境外官方 登录管理端,该企业的状态由 Competent Draft 变为 Enterprise submitted;点击 View 进行查看并核对信息。

3.2 After the enterprise completely submits all information by Sequence Number, the status of application will move from Competent Draft to Enterprise Submitted on the Confirmed Application page. Select View to review all the information.

| 💦 Сы    | ina Imported Food E       | interprise Regi      | stration               |                                        | Ter carrent op                                                     | in appris only the st            | kenne hererer, se still s | pperi eller najor bronzen e | <b>f</b> •, | . O   |
|---------|---------------------------|----------------------|------------------------|----------------------------------------|--------------------------------------------------------------------|----------------------------------|---------------------------|-----------------------------|-------------|-------|
| Horse   | Confirmed Application 3   | View the registratic | n application <b>x</b> |                                        |                                                                    |                                  |                           |                             |             |       |
| Sequ    | ence Number               |                      | Quick Search           | h Quick Ed                             | н                                                                  |                                  |                           |                             | Creste      |       |
| Applica | ation Number              |                      | Enterprise Na          | T.C.                                   |                                                                    | Enterprise RegNumber             | 20190102                  |                             | Search      |       |
| App     | plication Type            | *                    | Application St         | sta                                    |                                                                    | Product Type                     |                           | 1                           | Reset       |       |
|         | al. Enterprise submitted. | Confirmed. Or        | enization dreft        |                                        |                                                                    |                                  |                           |                             |             |       |
|         |                           |                      |                        |                                        |                                                                    |                                  |                           |                             |             |       |
| 1       | DESSRIDERS DECR           | n Number             | Enterprice Name Enter  | price RegNumber<br>20190102 Dei<br>for | Product Type<br>iny Producto(Recept Indust<br>mula dainy product.) | Application T_ A<br>modification | Fotopile<br>Submitted     | 2016-05-04 30220            | View        | Mare_ |

### 3.3 企业信息核对无需修改后,点击 Confirm 进行确认。

### 3.3 After ensuring all the information is correct, select Confirm.

| hina Imported Food Enterprise Reg                                                                                                    | gistration                                                                   | The ex                                                                           | ever gets expects only the days                               | as browns, we will support o                                   | other and is become a            | <sub>на.</sub> н та                                       |
|----------------------------------------------------------------------------------------------------|------------------------------------------------------------------------------|----------------------------------------------------------------------------------|---------------------------------------------------------------|----------------------------------------------------------------|----------------------------------|-----------------------------------------------------------|
| Confirmed Application x                                                                                                    |                                                                              |                                                                                  |                                                               |                                                                |                                  |                                                           |
| zquence Number                                                                                                    | Quick Search                                                                 | Quick Edit                                                                       |                                                               |                                                                |                                  | Create                                                    |
| feation Number                                                                                                    | Enicypice Name                                                               |                                                                                  | Esterprise RegNumber                                          | 20190332                                                       |                                  | Search                                                    |
|                                                                                                    |                                                                              |                                                                                  |                                                               |                                                                |                                  |                                                           |
| all. Interacion submitted. Confirmed. 0                                                                                                    | Application State                                                            | *                                                                                | Product Type                                                  | ×                                                              |                                  | Rosel                                                     |
| al. Interprise scherikted. Conferent, 6<br>Sequence Number: Application Number                                                                                                    | Application State                                                            | Regflamber Product Try                                                           | Product Type                                                  | eators St. Zeptication F                                       | Creation Time                    | Resel                                                     |
| efficience resolution for the second second | Application State<br>translation.shaft<br>Entroprise Name [tylespine]<br>200 | Regilization Product Typ<br>90182 Daily Products Except<br>Formula daily product | pe Application T., Appl<br>infart motification 9              | ination 34.   Application F  <br>Actprise<br>densitied         | Oncidon Time<br>2015-09-04 2020  | Pasel<br>Operation<br>View M<br>Lok                       |
| efficientes referentes esterettes Conferent. 6<br>Sequence Number: Application Number<br>DR00021455 DK100021. Tev2                                                                                                    | Application State                                                            | RegNerebox<br>RegNerebox<br>Daity Product Type<br>Remole Safe product            | Product Type pr depploation Tdept infant = motification = b y | kontinen 34. – Appellanderer 14. –<br>Antererine<br>Antererine | Onation Time<br>2019-09-04 (0.20 | Russi<br>Operations<br>View M<br>Lok<br>Cascol<br>Contine |

3.4企业信息核对后认为需要修改,可点击Edit由官方进行修改, 或点击Send Back,将产生的填写顺序号再次发送企业,由企业 进行补充完善。 3.4 If the information needs to be modified, competent authorities select Edit to modify or select Send Back which will return it to the enterprise and create a new Sequence Number for the enterprise to

| China Imported Food Er     | terprise Registrat   | ion                    | The current of                                          | write supports only the datase broke | n, eo elli support other euler inte | 11ET 11-12. 🕈 | +n (       | ტ   |
|----------------------------|----------------------|------------------------|---------------------------------------------------------|--------------------------------------|-------------------------------------|---------------|------------|-----|
| Confirmed Application X    |                      |                        |                                                         |                                      |                                     |               |            |     |
| equence Number             |                      | Quick Search G         | luck Edit                                               |                                      |                                     | Create        |            |     |
| plication Number           |                      | Geospeixe Name         |                                                         | interprise Regituration 2019010      | 2                                   | Search        |            |     |
| Application Type           |                      | Application State      |                                                         | Product Type                         |                                     | Reset         |            |     |
| al. Enterprise submitted,  | Confirmed, Organizat | tion draft             |                                                         |                                      |                                     |               |            |     |
| Gamazon Karekar - BanDario | Number Crear         | via Mana Dosenio Roman | dur Broker Law                                          | Application Y Application (          | Amératian R. Grantian Ta            | na l          | Onestina   |     |
| D657911435 D6190           | OB11 Terts2          | 20190102               | Dairy Producto/Except infant<br>Formale dairy product ( | modification Entropise               | 2019-05-04 1                        | 0.20          | riew) [ No | n.) |

3.5 确认后的企业申请可在 Confirmed Application 页面中的 Confirm 中查看。

3.5 After confirming, the application can be viewed on the

Confirmed Application page.

| X  | China Imported    | Food Enterpri      | se Reg | istration        |                 |             | Ter o                                           | urmi anim separts <b>wiy</b> | the chemic between | r, er vill support o | ter siler krosers s | <b>A</b> | ۹,       | Φ   | ~ |
|----|-------------------|--------------------|--------|------------------|-----------------|-------------|-------------------------------------------------|------------------------------|--------------------|----------------------|---------------------|----------|----------|-----|---|
| Ha | ree Confirmed App | elication at       |        |                  |                 |             |                                                 |                              |                    |                      |                     |          |          |     |   |
|    | Sequence Number   |                    |        | - a              | aick Search     | Ouki        | Edit                                            |                              |                    |                      |                     | Casata   |          |     |   |
| 4  | plication Number  |                    |        | 0                | rioprise Name   |             |                                                 | Enterprise RogN              | umber              |                      | - I                 | Search   |          |     |   |
|    | Application Type  |                    | ~      | ~                | plication state | Confirmed   |                                                 | Produc                       | л туре             | -                    | - I                 | Reset    |          |     |   |
|    | al. Enterprises   | ubnitted. Confirm  | sed. 9 | gariantice draft |                 |             |                                                 |                              |                    |                      |                     |          |          |     |   |
|    |                   |                    |        |                  |                 |             |                                                 |                              |                    |                      |                     |          |          |     |   |
|    | Sequence Number   | Application Mondow |        | Enterprise Name  | Entrepris       | e RegNandes | Prickat Ty                                      | pe Application T             | - Application St.  | Application R.       | Creation Time       |          | Operatio | n - |   |
| 1  | DC50011436        | DK1900812          | Testi  |                  | 28              | 1190133     | Dairy Products/bicept<br>formalia dairy product | tintent deletion             | Confirmed          |                      | 2019-05-04 11:54    |          |          |     |   |
| 2  | D655931435        | D41900811          | Tent2  |                  | 21              | 190102      | Dairy Products (Scept<br>formalia dairy product | t infant modificatio         | n Confirmed        |                      | 2019-05-04 10:20    |          |          |     |   |
| 5  | 0416031437        | 041900813          | Tesi4  |                  | 25              | 190304      | Dairy Products/Except<br>formala dairy product  | infant addition              | Confirmed          |                      | 2019-05-04 12:52    |          |          |     |   |

4.生成批次,提交此次申请新增注册、变更注册信息以及申请注 销的全部企业申请

## 4. Create a batch and submit the application including New,

### **Modification and Deletion**

4.1 登录境外官方管理端,进入 Batch Management 页面。

4.1 Log into CIFER by user name of Competent authorities and

select Batch Management.

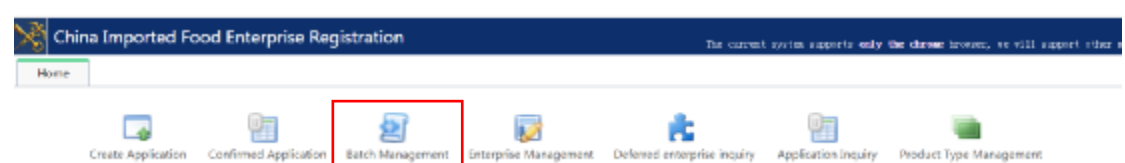

4.2 进入 Batch Management 页面后,可在该页面看到已经提交的 批次状态;点击 Package Add,选中本次提交的企业申请,录入 提交时间,提交本批次信息。

4.2 After entering the Batch Management page, the user can viewthe status of the previously submitted batches. Select PackageAdd. Select the application to be submitted then select Submit Time.

Submit.

| X   | China | Imported Food Entr | rprise Registration                                                         | The current system suggests only the chrome towards, we will suggest a                          | 1989 AUGH TERMENT AUG. 🛱 🔩 🖒 🗸 |
|-----|-------|--------------------|-----------------------------------------------------------------------------|-------------------------------------------------------------------------------------------------|--------------------------------|
| Hon | -     | Batch Management x |                                                                             |                                                                                                 |                                |
|     | 8457  | h Number           | 1000 E                                                                      | Search                                                                                          | Package Ast                    |
|     |       | Betch Namber       | Batch Info                                                                  | ×                                                                                               |                                |
| 1   | ×     | 04002067           |                                                                             | Submit                                                                                          |                                |
| 2   | н     | 04062950           | Summary 1 Addition, 1 Modification, 1 Deletion, 0 Extension Apply           | Submit firme : 3                                                                                |                                |
| *   |       | 08007054           |                                                                             | Ciose                                                                                           |                                |
| 4   | ×     | DK002049           | The second by Line Berlinster H. Line and a Robert Street                   | teres I ferrinditer I ferdinder I i                                                             |                                |
| 5   | 8     | DK062648           | Childoll437 Dkl900013 20090104 Text4                                        | Daily Products Except Infant formula                                                            |                                |
|     |       | 04002053           | Ox69901495 DR1900012 20090102 Text2     DR19011436 DR1900012 20090102 Text2 | Daity Products(Except Infant Ionnuiamodification<br>Daity Products(Except Infant Ionnuiadubtion |                                |
| 7   |       | 04062652           | AND AND AND AND AND AND AND AND AND AND                                     | and the second second second second                                                             |                                |
| 8   | 2     | 04002051           |                                                                             |                                                                                                 |                                |

4.3 批次提交成功后, CIFER 系统生成批次号。

4.3 After submission, a Batch number will be shown.

4.4 再次进入 Batch Management 页面,可根据批次号查看本批次状态与注册进展。

4.4 Competent authorities can enter Batch Management page and check the progress of the application by Batch number.

| X | China Imported Food Enterp | rise Registration | Te            | oursest system supports will the chowse browser, we will support other | ntjer izonnært som 🕈 🦏 🖒 |
|---|----------------------------|-------------------|---------------|------------------------------------------------------------------------|--------------------------|
|   | Hone Batch Management x    |                   |               |                                                                        |                          |
|   | Batch Number               | Stat              | las M         | Search                                                                 | Pachage Add              |
|   | Ratch Number               | Sunta             | Process-ctate | Summary                                                                | Operation                |
| 1 | DK082087                   | Submitted         | SUBMITTED     | 1 Addition , 1 ModiFloation , 1 Deletion , 0 Extension Apply           |                          |
| 2 | Dx000.2057                 | Processed         | APPROVED      | 2 REMOTOR , D & REMOTOR , C SEMICISE , O DEBUTION                      |                          |